## How do I get values for any holdings by using contract enquiry?

Last Modified on 13/02/2020 3:23 pm GMT

On the main holdings page you can update contract enquiry for all contracts selected to use contract enquiry at once by clicking the **start contract enquiry** button in the ribbon bar. If the **start contract enquiry** button is greyed out, this means that none of the holdings have contract enquiry selected as policy valuation method, therefore you will need to click onto the individual holding to get electronic valuation for the first time.

| Q. Search Clients   |                                | e               | 3       |          |             |                       |        | D s y  | NAPT     | ric |
|---------------------|--------------------------------|-----------------|---------|----------|-------------|-----------------------|--------|--------|----------|-----|
| 💄 combined holdin 🤇 | New Action *                   |                 |         |          |             |                       |        |        |          |     |
| Policy Report 🙆 Sta | rt Contract Enquiry            |                 |         |          |             |                       |        |        |          |     |
| Personal Details    | + Platforms (2)                |                 |         |          |             |                       |        |        |          |     |
|                     | Name                           | Provider        | Product | Status   | Value       | Assigned To           |        |        | Add (    | €   |
| Holdings            | Platform 2                     | Sample Provider |         | In Force | £533,782.86 |                       | ₽      | 6      | <u> </u> | Э   |
| <b>β</b> ØA Goals   | > Assets (0)                   |                 |         |          |             |                       |        |        |          |     |
|                     | <ul> <li>Accounts (</li> </ul> | 3)              |         |          |             |                       |        |        |          |     |
|                     | <ul><li>Plans (2)</li></ul>    |                 |         |          |             |                       |        |        |          |     |
|                     | <ul> <li>SIPPs (1)</li> </ul>  |                 |         |          |             |                       |        |        |          |     |
|                     | Platform 1                     |                 |         | in Force | £2,000.00   |                       | ₽      | 0      | <u> </u> | Э   |
|                     | <ul> <li>Assets (0)</li> </ul> |                 |         |          |             |                       |        |        |          |     |
|                     | <ul> <li>Accounts (</li> </ul> | 1)              |         |          |             |                       |        |        |          |     |
|                     | <ul><li>Plans (1)</li></ul>    |                 |         |          |             |                       |        |        |          |     |
|                     | ► SIPPs (0)                    |                 |         |          |             |                       |        |        |          |     |
|                     |                                |                 |         |          |             | Total value of Platfi | orms 6 | 535,78 | 2.86     |     |

The message will then be sent to the provider and the response displayed as to the success.

| 9. Search Clients      |                                      | ۵                                             |                                                                                                    | SYNAPT |
|------------------------|--------------------------------------|-----------------------------------------------|----------------------------------------------------------------------------------------------------|--------|
| combined holdings test | 🕒 🔹 Canada Life                      |                                               |                                                                                                    |        |
| Delete in Revert       |                                      |                                               |                                                                                                    |        |
| Details                | Plan Details                         |                                               |                                                                                                    |        |
|                        | <ul> <li>Contract Enguiry</li> </ul> | of all eligible holdings was last performed o | n 18 September 2014 at 12:41                                                                                    |        |
| Contributions          | Name                                 | Canada Life                                   | •                                                                                                    |        |
| Withdrawals            | Provider Name                        | Sample Provider                               | 9                                                                                                    |        |
|                        | Product Name                         | WHOLE LIFE SINGLE LIFE ML PAR                 | 9,                                                                                                    |        |
| Underlying Assets      | Status                               | In Force                                      | 1. The second second second second second second second second second second second second second second second |        |
|                        |                                      | Get details via Contract Enquiry              |                                                                                                    |        |
| Performance            | Product Category                     | Investment Products                           | · ·                                                                                                    |        |
|                        | Contract Number                      | CAL-51842282                                  |                                                                                                    |        |
|                        | Start Date                           |                                               |                                                                                                    |        |
|                        | End Date                             |                                               | 103                                                                                                    |        |
|                        | Policy can be                        | Rebalanced<br>Augmented                       |                                                                                                    |        |
|                        |                                      | Transferred                                   |                                                                                                    |        |
|                        |                                      |                                               |                                                                                                    |        |
|                        |                                      |                                               |                                                                                                    |        |
|                        |                                      |                                               |                                                                                                    |        |

The holding will now populate the data within the Underlying Asset tab from the message.

| Details                                 | Underlying Ass                | ets                                   |                                       |                                            |                                                                |                                                     |
|-----------------------------------------|-------------------------------|---------------------------------------|---------------------------------------|--------------------------------------------|----------------------------------------------------------------|-----------------------------------------------------|
|                                         | Get plan valuations           | Contract E                            | nquiry - Electronic                   | Valuation                                  | - +                                                            |                                                     |
| Contributions                           | Funds Last updat              | ed electronically<br>a may not be cap | from Sample Providured on this screen | fer on 18/09/2014. T<br>See Valuation Repo | he value displayed has been determined<br>int for full details | by the FE © fund data price                         |
| A the descent with                      |                               |                                       |                                       |                                            |                                                                |                                                     |
| TT IL I I I I I I I I I I I I I I I I I | Contract Eng                  | uiry of all eligible<br>014 at 12:41  | e holdings was last p                 |                                            | As                                                             | set Allocation                                      |
| Underlying Assets                       | Only one Cor                  | strect Enquiry ca                     | n be requested for a                  | sholding per day.                          |                                                                |                                                     |
| Performance                             | Fund<br>Name                  | Units                                 | % of Holding                          | Value                                      |                                                                |                                                     |
|                                         | cani. 🔺                       | 147.18                                | 12.83                                 | £514.54                                    | 8                                                              |                                                     |
|                                         | CanL.                         | 285.7                                 | 8.90                                  | £356.84                                    | 8                                                              |                                                     |
|                                         |                               |                                       | 10.56                                 | £423.63                                    | 0                                                              |                                                     |
|                                         | CanL.                         | 255.97                                |                                       |                                            |                                                                |                                                     |
|                                         | CanL. O                       | 255.97                                | 14.50                                 | £581.54                                    | 🛛 🗌 No da                                                      | ta (35.88%)                                         |
|                                         | CanL. D<br>CanL. D<br>CanL. D | 255.97<br>162.76<br>152.7             | 14.50                                 | £581.54<br>£270.28                         | No da     UK Eq     UK Ga                                      | ta (35.88%)<br>uities (26.74%)<br>vt Bonds (10.27%) |

It is also possible to see the response from the provider as a pdf document which is available by clicking "view contract enquiry response" message.

## **Setting Contract Enquiry for New Holdings**

When you first set up a Plan, SIPP or Platform you have the opportunity to try to pre populate the holding via contract enquiry (assuming the provider is supported).

Load your client or create a new one, click on the Holdings tab and add the Holdings as normal.

| 9, Sent Clens                                                                           |                         |                      |                      | 😗 SYNAPTI |
|-----------------------------------------------------------------------------------------|-------------------------|----------------------|----------------------|-----------|
| Enterprise Messaging Platform Credentials<br>View EMP provider status in Provider Setup |                         |                      |                      |           |
| Provider Name                                                                           | Credentials Provided By | Credentials Type     | Settings             |           |
| Trease ANA                                                                              | Me                      | User name & password | User Name , Password | 2         |
|                                                                                         |                         |                      |                      |           |

You will need to enter the Provider Name, Product Category and a Contract Number in order to be able to request the message. Product Category will pre populate if you select a product name from the database.

| , bit brown 🛞 -   |                  | 0                                      |          |  | 🚯 SYN |
|-------------------|------------------|----------------------------------------|----------|--|-------|
|                   | New Plan         |                                        |          |  |       |
| Delete K) Revert  |                  |                                        |          |  |       |
| Details           | Plan Details     |                                        |          |  |       |
|                   | Name             | Canada CE test                         |          |  |       |
| Contributions     | Provider Name    | Canada Ufe                             | 9        |  |       |
|                   | Product Name     | Revible Investment Bond - Level Option | 9        |  |       |
| Withdrawais       | Status           | in Force                               |          |  |       |
| Underlying Assets |                  | Get details via Contract Enguiny       |          |  |       |
|                   | Product Category | Investment Products                    |          |  |       |
| Performance       | Contract Number  | 3812872                                |          |  |       |
|                   | Start Date       |                                        | <b>3</b> |  |       |
|                   | End Date         |                                        |          |  |       |

Once the required data is present you can click "Get details via Contract Enquiry" to initiate the request.

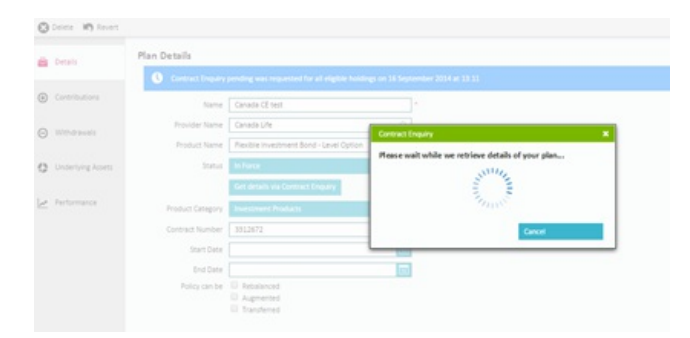

The underlying asset screen will automatically set the valuation type dropdown to be Contract Enquiry meaning this plan will be marked as a plan that uses contract enquiry. Any existing holding can also be marked up to use contract enquiry by this method.

It should be noted that the system will restrict you to one successful contract enquiry message per contract per day. Each provider updates daily so there is no point in sending more than one message a day.